附件 2

# 萍乡市不动产登记网上办税系统

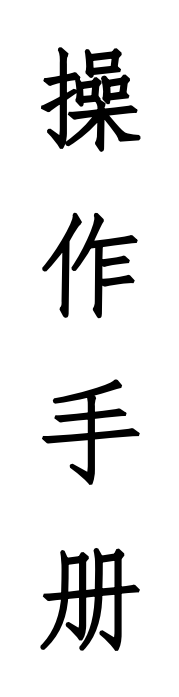

(自然人•一手房)

#### 一、登录操作

#### 第一种方式:短信登录

 1、在不动产登记平台完成"推送 税务信息"操作后,税务平台会 发送短信提醒纳税人,纳税人可 通过短信中的链接直接进入手机 端缴税系统。

【江西税务】尊敬的纳税人 ""您好,您在线办理的不动产业务 [201900427]已经到税务环节,请 登录江西税务电子税务局 (https:// etax.jiangxi.chinatax.gov.cn/ etaxApp/jsp/portal/bdcjy/ bdcjy\_zrr\_lo isp?param s=788 0759f733 9fc1e3e39cea991abd4fd3d5432e3 f193c13f7769605e8d84f6122c7aa 43ace52adfee6b5&csdm=3610) 中 的[增量房(一手房)交易]功能模块 中确认并根据业务指引完成缴款。如 线下已完成缴税,请忽略此短信。

17:36

#### 1、在不动产登记平台完成"推送 2、地区选择萍乡,点击【确定】。

| ×  | 不动产交易   |    |
|----|---------|----|
|    | 请选择所在地市 |    |
|    |         |    |
|    |         |    |
|    |         |    |
|    |         |    |
|    |         |    |
|    |         |    |
|    |         |    |
|    |         |    |
|    |         |    |
|    |         |    |
|    |         | ~  |
|    |         |    |
| 取消 |         | 确定 |
|    | 加雪。上饶   |    |
|    | 鹰潭      |    |
|    | 萍乡      |    |
|    | 赣江新区    |    |
|    | 章务小时    |    |

### 第二种方式:扫描 PC 端二维码

在不动产登记平台完成"推送税务信息"操作后,纳税人使用手机(微信/支付宝)扫描 PC 端不动产平台产生的二维码,可直接登陆手机端 缴税系统。

|    |               |                |                                         |               | THE NAME OF TAXABLE                   |             |
|----|---------------|----------------|-----------------------------------------|---------------|---------------------------------------|-------------|
| 45 |               |                |                                         |               |                                       |             |
|    |               |                | 税务                                      | 申报表           |                                       |             |
|    |               |                |                                         |               | · · · · · · · · · · · · · · · · · · · | RIARS       |
|    | BOARSUCERSTAN | ROOMELLEURT)   |                                         | Landberge C   | 2.01000 Letters 57                    | * <b>FR</b> |
|    | 244           | V52022001500   | 2.0                                     | Tillenger     | 360121001004580054                    | 10.16       |
|    | 27            | 848            |                                         | 0             |                                       |             |
|    | 不动产权正则        | 图 (X pc試)      | 5%:<br>例由进行撤税                           |               |                                       |             |
|    | 80            | - <b>F</b> (1) | a進行的教稿:                                 | 10.517        | 28 1548                               |             |
|    | 化研究           |                | 10 T 70                                 | 所在期           | 4                                     |             |
|    | 8496          | 0.0            | £                                       | 451           |                                       |             |
|    | 1210/01/0     | -              |                                         | HEPORNEL(*)   | 1.21                                  |             |
|    | (自己的符合)       |                | (a) 1                                   | MOLESERFICH'S | 1.01                                  |             |
|    | 用服用途          | 6.6            | 010000000000000000000000000000000000000 | RETA          | 古谷北南品牌                                |             |
|    | 0.9980        | 2019090303     |                                         | (0.884)H      | 2019-09-03                            |             |
|    | 4.9.4.8       |                |                                         | 0.00/046      | 5.4                                   |             |

#### 第三种方式:扫描固定二维码

税务信息"操作后,纳税人使用 手机微信扫描下图固定二维码。 脸登录】按钮。

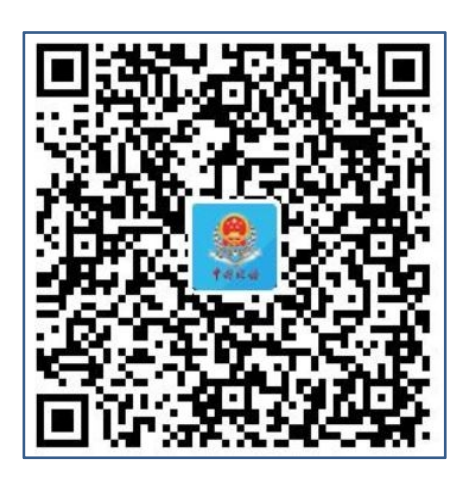

1、在不动产登记平台完成"推送 2、出现下图界面,输入自己的姓 名和身份证号码,点击【微信刷

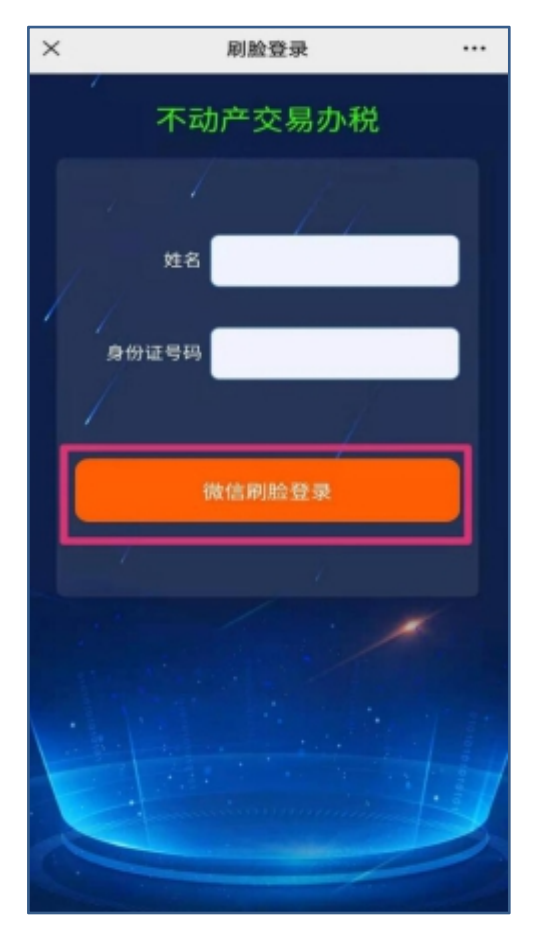

3、勾选同意服务,点击【下一步】, 4、地区选择萍乡,点击【确定】。 进行人脸识别。

> × 不动产交易 ••• 请选择所在地市 确定 取消 上饶 鹰潭 萍乡 赣江新区 章轰小时

< 🧾 江西省税务局 申请使用 人脸识别验证你的身份信息,请确 保为 本人操作 RHT. 务提供者及腾讯使用并传送相关 ● 你同1 查看协议详情

投诉

## 二、缴税流程

击 【增量房 (一手房) 交易】。 一步】。

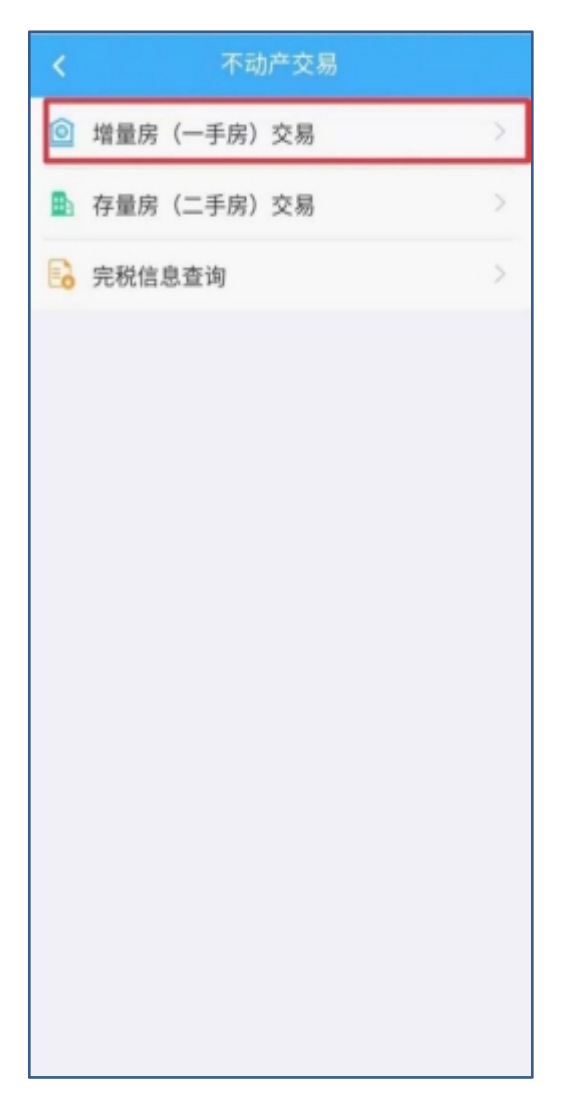

1、登录成功,进入系统首页,点 2、选择缴税的数据,点击 【下

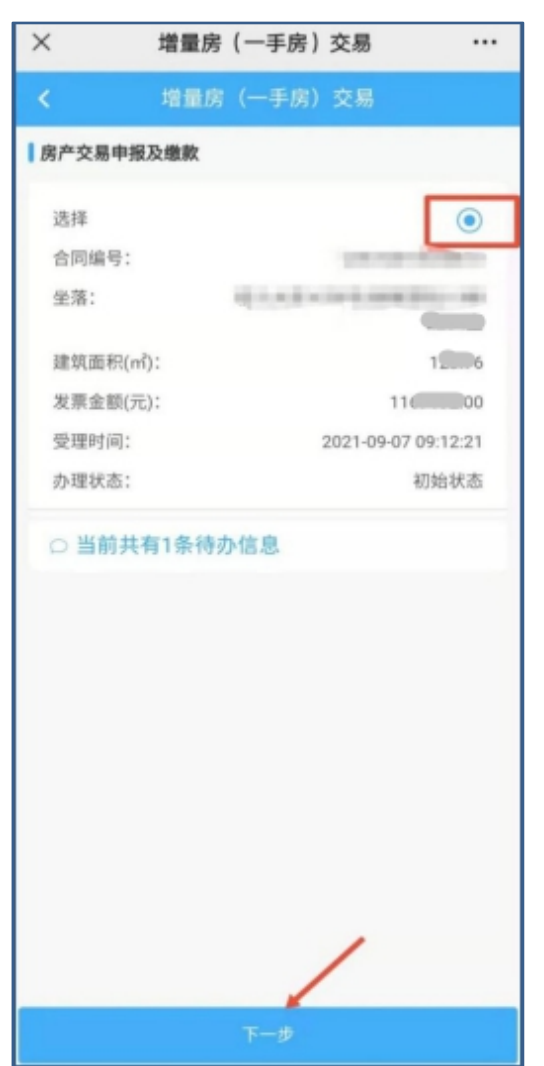

3、进入开发企业信息页面,点击 4、仔细核对自己家庭成员信息,

【下一步】。

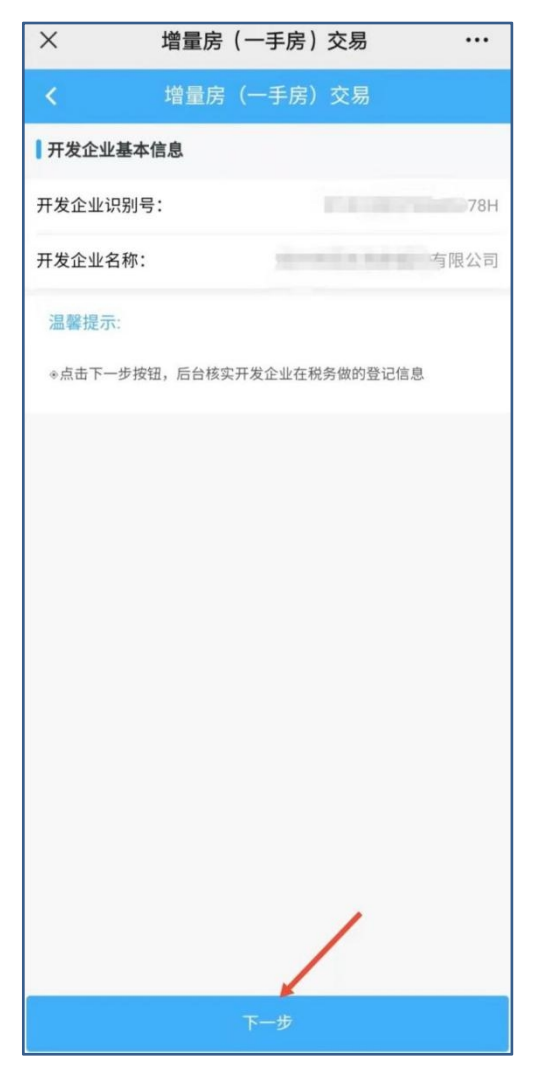

## 点击【下一步】。

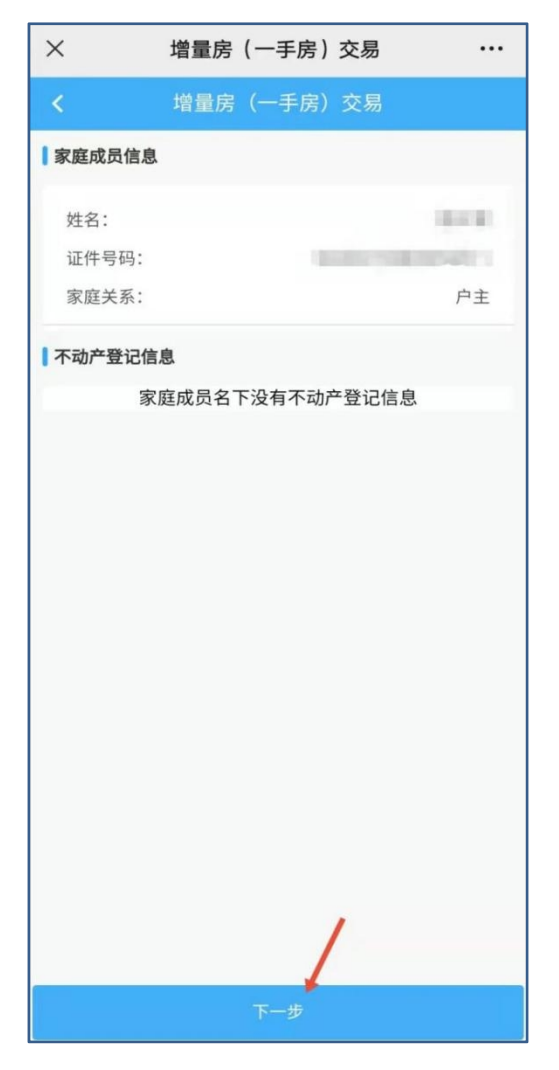

纳税人阅读无误后,勾选已阅读,易信息,无误后,点击【下一步】。 点击【同意】。

| × 増量房(-                                       | -手房)交易 ···                       |      |
|-----------------------------------------------|----------------------------------|------|
| < 增量房(-                                       | -手房)交易                           |      |
| 家庭住房套                                         | 数情况承诺书                           |      |
| 税务分局:                                         |                                  |      |
| 因办理不动产业务需要,<br>民身份证号:                         | 本人姓名:,居<br>承诺如下:                 |      |
| 本次查询的家庭住房套数<br>(包括本人及本人配偶和未成                  | (为零套,是本人家庭<br>年子女)的真实住房套数信息。     |      |
| 本人对上述情况的真实性<br>本人愿意接受税收法律法规和<br>愿承担相应法律责任。    | 负责,如存在弄虚作假的行为,<br>相关制度规定的处理、处罚,自 | 1    |
|                                               | 承诺日期: 2021年12月30日<br>承诺人:        |      |
| ● <b>●</b> ●●●●●●●●●●●●●●●●●●●●●●●●●●●●●●●●●● | 告果有异议,请携带材料去相关部门核                | 1.44 |
|                                               | 1                                |      |
| 关闭                                            | 同意                               |      |

5、进入家庭住房套次承诺书页面, 6、最后仔细核对自己的房源及交

| ×                         | 増量房  | (一手房) | 交易 |            |
|---------------------------|------|-------|----|------------|
| <                         | 增量房  | (一手房) | 交易 |            |
| 房源及交易信                    | 8    |       |    |            |
| 合同编号                      |      |       |    | 5072       |
| 房屋地址                      | 101  |       |    | 121        |
| 房间号                       |      |       |    | 200        |
| 楼层                        |      |       |    |            |
| 建筑面积(m)                   |      |       |    | 10076      |
| 发票金额(元)                   |      |       |    | 1000000    |
| 购房发票税率                    |      |       |    | 0.09       |
| 合同签订时间                    |      |       |    | 2018-04-22 |
| 温馨提示:                     |      |       |    |            |
| + 购房发票税率为您购买此不动产开具的发票上的税率 |      |       |    |            |
| 购买方信息                     |      |       |    |            |
| 姓名:                       |      |       |    |            |
| 证件号码:                     |      | 10    |    |            |
| 所占份额(9                    | 6) : |       |    | 100.00     |
| 联系电话:                     |      |       | 10 | 1000       |
|                           |      | 下一步   |    |            |

8

动算出纳税人所要缴纳的税额, 点击【申报】。

| 增量房(一手房)申报 |                                         |
|------------|-----------------------------------------|
| 增量房(一手房)交易 |                                         |
| 吉思.        |                                         |
| B:         | 10.00                                   |
|            | 印花税                                     |
|            | 10000                                   |
|            | 0.000500                                |
|            | 5 50                                    |
|            | 50060                                   |
|            | 0.00                                    |
| B:         | 112                                     |
|            | 契税                                      |
|            | -                                       |
|            | 0.030000                                |
|            | 300054                                  |
|            | 1,                                      |
|            | 16,002.27                               |
| 实缴税额合计     | †: 16,062.27                            |
| 中报         |                                         |
|            | 增量房 (一手房) 申报<br>增量房 (一手房) 交易<br>記<br>:: |

7、进入申报缴税环节,系统会自 8、申报完成后,出现以下页面, 需要等待税务人员审核,审核完 成后以短信的方式通知纳税人线 上缴税。

| ×                          | 申报回执页面 ···                                                           |
|----------------------------|----------------------------------------------------------------------|
|                            |                                                                      |
| 纳税人名称:                     | ar.                                                                  |
| 纳税人识别<br>号:                | and strangers                                                        |
| 申报回执编<br>号:                | -                                                                    |
| 申报税额:                      |                                                                      |
| 申报状态:                      | 审核中                                                                  |
| 请等待税务人<br>理提醒短信,<br>受申报时间为 | 员的 <b>审核</b> ,审核完成后您将收到一条办<br>青点击短信链接继续缴纳税款。系统接<br>:2021-09-08 08:42 |
|                            | 江西省电子税务局<br>2021-09-08                                               |
|                            |                                                                      |
|                            | 返回                                                                   |

9、纳税人收到税务审核完成的短 信即可线上付款操作。

【江西税务】尊敬的纳税人「竺 ■]您好,您在线办理的不动产业 务已经在税务申报成功,请登录 江西税务电子税务局(https:// etax.jiangxi.chinatax.gov.cn/ etaxApp/jsp/portal/bdcjy/ bdcjy\_zrr\_login\_initData.jsp?params =da310c\_05500\_0000 (a)115c 83427a4uuuuuuuuuuuuuuuuuuuu 89ab9a27cea991abd4fd3d5432e3f 193c13f77694c546be1d875af078 2f85c07b75aaff3&csdm=3610) 中 中确认并根据业务指引完成缴款。 15:07

10、选择缴税数据,点击【下一

#### 步】。

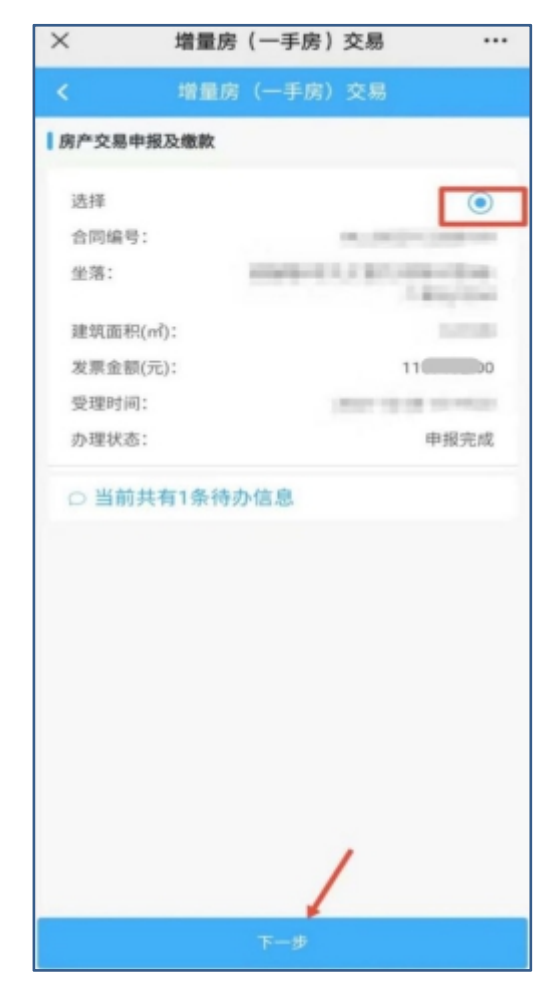

# 12、选择微信支付,点击【支付】。

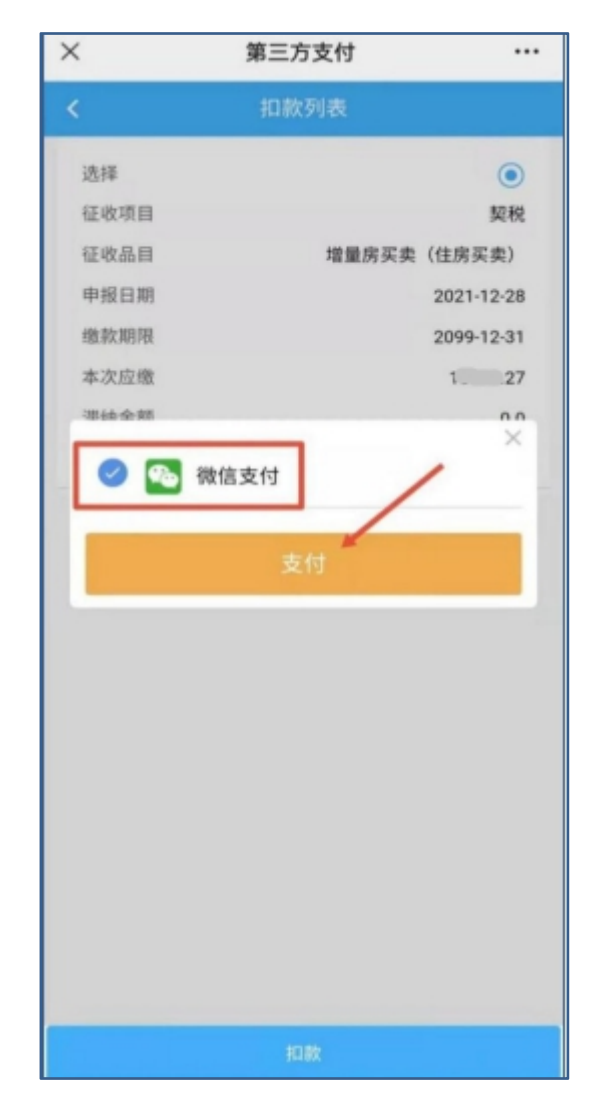

## 11、选择扣款数据,点击【扣款】。

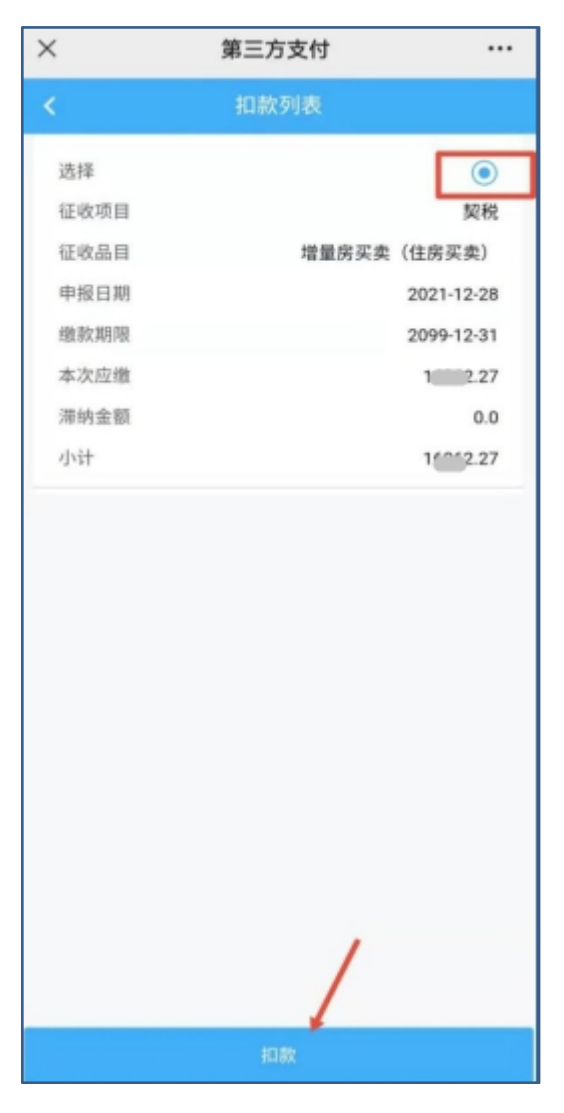

×
确认支付
・・・

</

14、选择支付方式后,点击【确 认支付】输入自己的密码,完成 缴款操作。

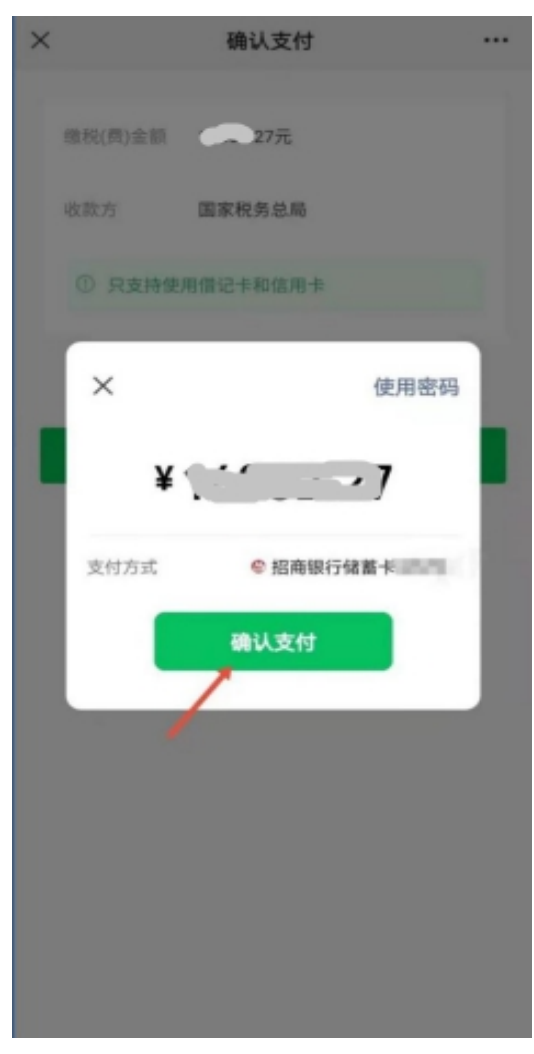

# 三、完税信息查询

1、点击【完税信息查询】按钮。 2、点击【查询】按钮。

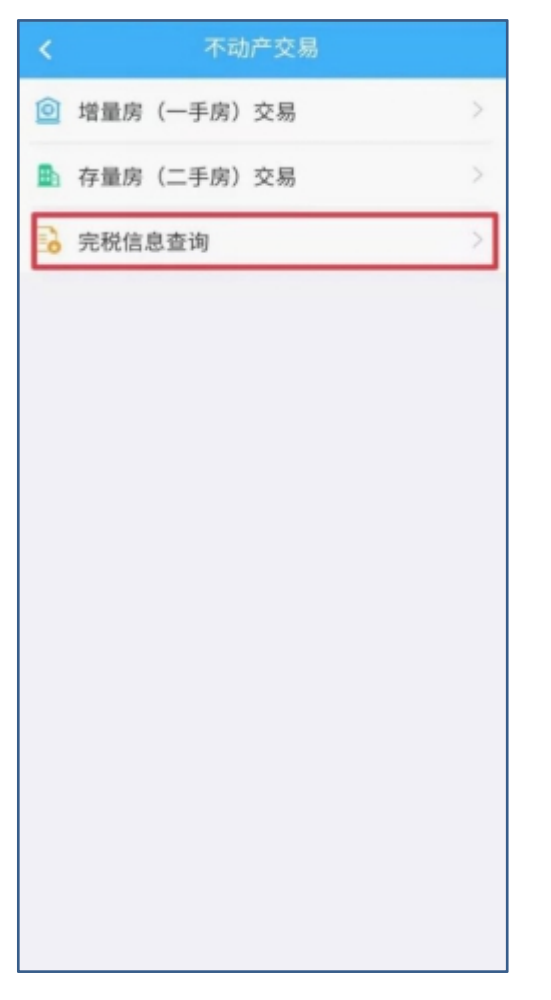

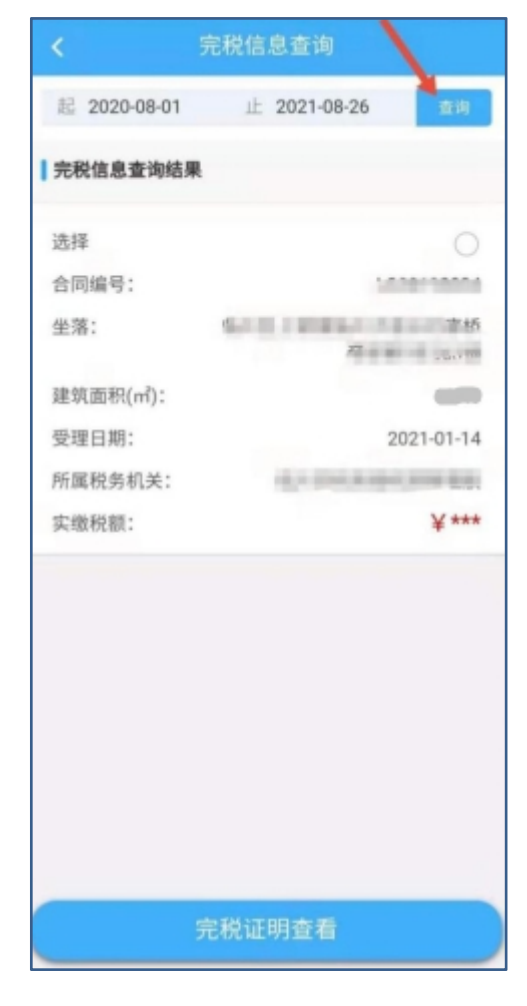

证明查看】按钮。

| <            | 完税信息查询                  |
|--------------|-------------------------|
| 起 2020-08-01 | 止 2021-08-26 室均         |
| 完税信息查询结易     | A                       |
| 选择           | 0                       |
| 合同编号:        | 10000000                |
| 坐落:          | 6. 字桥<br>石              |
| 建筑面积(㎡):     |                         |
| 受理日期:        | 2021-01-14              |
| 所属税务机关:      | ALC: NO. AND ADDRESS OF |
| 实缴税额:        | ¥***                    |
|              |                         |
|              | 完税证明查看                  |

3、选择完税数据,再点击【完税 4、长按手机屏幕,点击【保存在 手机】按钮,可以把完税证明保 存在手机里面, 在手机相册里面 查看已保存的税票。

| 发送给朋友 |
|-------|
| 保存到手机 |
| 收藏    |
| 搜一搜   |
| 取消    |